# Přidělení oprávnění nakládat s účtem jiné osobě

V případě, že si z vážných důvodů nemůžete sami půjčit knihu, kterou potřebujete nebo vyzvednout rezervace, můžete do svého účtu přidat osobu, která to udělá za Vás. V závislosti na pravidlech Vaší knihovny může být podmínkou pro vyzvednutí výpůjček nebo rezervací, aby pověřená osoba měla s sebou Váš čtenářský průkaz a zároveň předložila svůj identifikační doklad (občanský průkaz nebo pas).

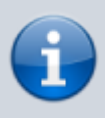

Možnost přidělení oprávnění nakládat s účtem jiné osobě závisí na výpůjčních pravidlech knihovny a nemusí být právě ve Vaší knihovně dostupná.

- 1. V online katalogu klikněte na tlačítko **"Můj účet"** v pravém horním rohu obrazovky a vyplňte přihlašovací údaje.
- 2. V přehledu Vašeho účtu klikněte na záložku "Předvolby".
- 3. Z rozbalené nabídky zvolte položku "Vyhledávání a historie" (viz obrázek)

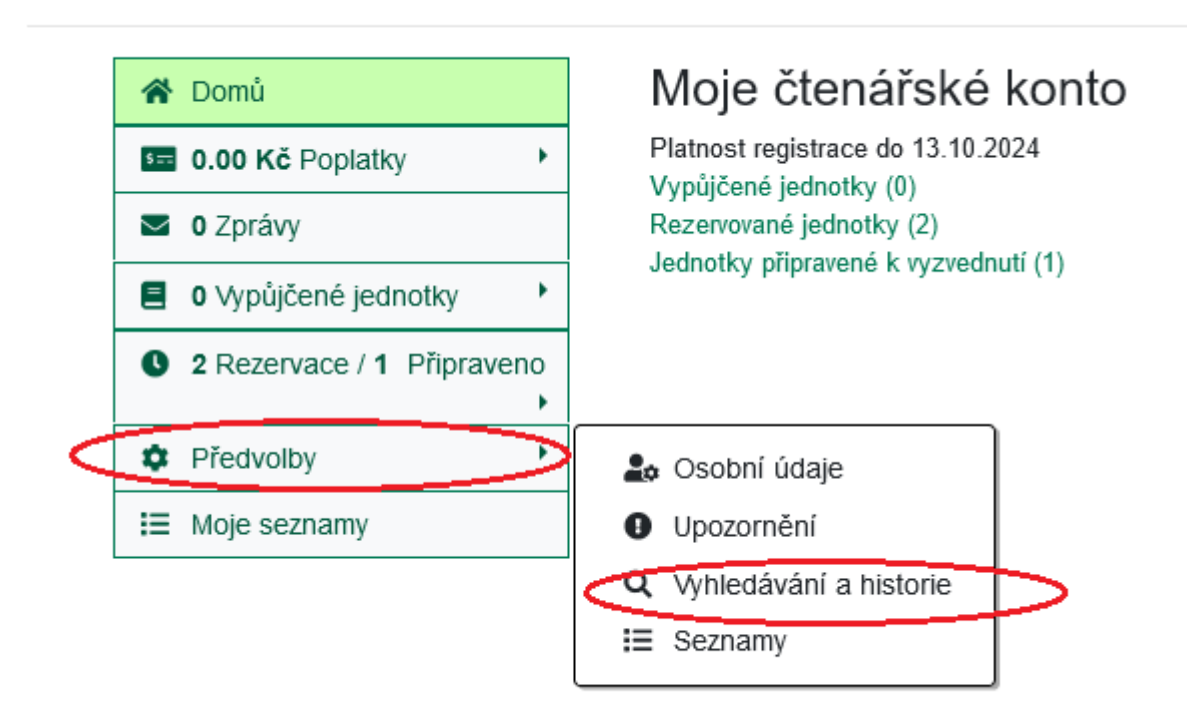

 Na řádku "Povolit ostatním použít můj účet" (viz obrázek níže) vyplňte jméno osoby (případně - v závislosti na pravidlech vaší knihovny - přidejte další údaje, např. datum narození nebo číslo dokladu).

| lživatelský účet byl úspěšně aktualizován                    |                                                                                                    |
|--------------------------------------------------------------|----------------------------------------------------------------------------------------------------|
| očet výsledků na stránku                                     | 10 ~ ?                                                                                                    |
| referovaná knihovna pro vyhledávání                          | Knihovna Jabok                                                                                                    |
| referovaná knihovna pro vyzvednutí rezervací                 | Knihovna Jabok                                                                                                    |
| kládat historii výpůjček?                                    |                                                                                                    |
| kládat historii rezervací?                                   |                                                                                                    |
| řeskočit varování při přidávání do dočasného<br>eznamu knih? |                                                                                                    |
| ovolit ostatním použít můj účet                              | Jméno: <mark>ta Novák, č. OP 23232323</mark><br>□Zadat rezervaci <b>⊠</b> Vyzvednout rezervace <b>⊠</b> Půjčit jednotky<br>□Zobrazit historii výpůjček |

- 5. Zaškrtněte všechna oprávnění, která uvedené osobě chcete přidělit.
- 6. Provedené změny potvrďte tlačítkem "Uložit".
- 7. Pokud potřebujete přidat další osobu, po uložení první osoby se zobrazí možnost vložit další údaje o přidělení oprávnění jiné osobě (viz obrázek níže).

| Povolit ostatním použít můj účet | Jméno: Ota Novák, č. OP 2323232<br>□ Zadat rezervaci 🗹 Vyzvednout rezervace 🗹 Půjčit jednotky |
|----------------------------------|-----------------------------------------------------------------------------------------------|
|                                  | Zobrazit historii výpůjček                                                                    |
|                                  | Jméno:<br>⊡Zadat rezervaci ⊡Vyzvednout rezervace □Půjčit jednotky                             |
|                                  | ⊡Zobrazit historii výpůjček                                                                   |
| Duložit                          |                                                                                               |

Z bezpečnostních důvodů doporučujeme, abyste možnost přidělit oprávnění k Vašemu účtu jiné osobě používali pouze ve výjimečných případech.

## Zrušení přiděleného oprávnění

Konkrétní oprávnění přidělené určité osobě můžete odebrat tím, že zrušíte zaškrtnutí příslušného pole u jména dané osoby (např. Vyzvednout rezervace) a kliknete na tlačítko **"Uložit"**.

Pokud chcete vybrané osobě zakázat disponovat vaším účtem (zrušit všechna oprávnění):

- 1. Zrušte zaškrtnutí všech polí.
- 2. Smažte všechny údaje v poli "Jméno".
- 3. Poté klikněte na tlačítko "Uložit".

## Mohlo by Vás také zajímat

#### Přihlášení a osobní údaje

- První přihlášení
- Přihlášení do čtenářského účtu
- Změna hesla
- Zapomenuté nebo nové heslo
- Změna přihlašovacího jména
- Změna e-mailu
- Změna adresy
- Přidělení oprávnění nakládat s účtem jiné osobě

#### Nastavení čtenářského konta, výpůjčky, rezervace...

- Nastavení odesílání výpisu výpůjček e-mailem
- Ukládání historie
- Nastavení vyhledávání
- Zprávy
- Prodloužení výpůjček
- Zadání rezervace
- Rezervace čísla časopisu
- Správa rezervací
- Pokuty a zpozdné
- Bezhotovostní platby (Knihovna Jabok)

Byla pro Vás tato nápověda užitečná? Pokud máte nějaké náměty nebo připomínky, napište nám.

Last

update: 2024/08/22 opac:prideleni\_opravneni\_nakladat\_s\_uctem https://eg-wiki.osvobozena-knihovna.cz/doku.php/opac:prideleni\_opravneni\_nakladat\_s\_uctem 17:41

From: https://eg-wiki.osvobozena-knihovna.cz/ - **Evergreen DokuWiki CZ** 

Permanent link:

https://eg-wiki.osvobozena-knihovna.cz/doku.php/opac:prideleni\_opravneni\_nakladat\_s\_uctem

Last update: 2024/08/22 17:41

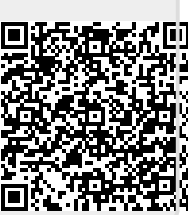